## Proquest eBook Central Full download to iPad

For OFFLINE Reading

## SAFARI Browser: williamsbu.edu/library

- Search
   Bookshelf
   Settings Sign In

   Login = WBU email
   Password
   Image: Comparison of the section of the section of the sec
  - 2. Search for eBook

3.

| ProQuest<br>Ebook Central <sup>™</sup> |                                                                                                    | Search | Bookshelf | Settings <del>+</del> | ? Sign Out |
|----------------------------------------|----------------------------------------------------------------------------------------------------|--------|-----------|-----------------------|------------|
|                                        | Authoritative ebooks at your fingertips.<br>Search ebooks<br>Advanced Search Browse Subjects          | Search |           |                       |            |
| Download Book                          | ility                                                                                                 |        |           |                       |            |
| Read Online                            | d Online<br>vnload Book                                                                               |        |           |                       |            |
| Download Book                          | he entire book, use any PDF software<br>vnload PDF Chapter<br>complete chapters, use any PDF software |        |           |                       |            |

4. Choose Device iPad

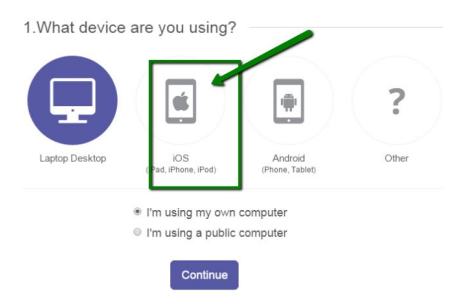

5. Load Adobe Digital Editions: Open > select SETTINGS > Authorize > CREATE ACCOUNT

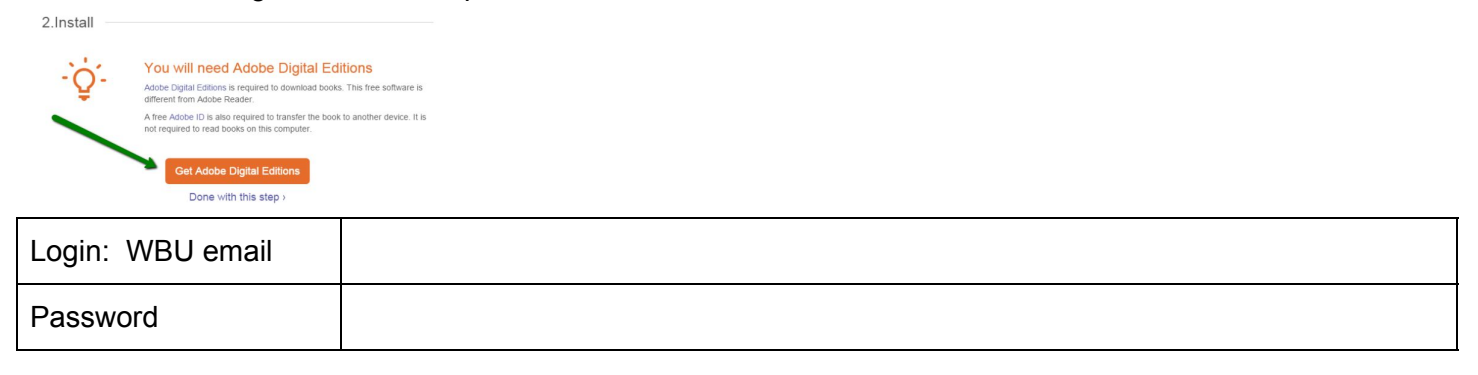

## Steps for downloading to your iOS device:

1. After clicking the "download" button, a message should pop up stating, "Do you want to download "737321.acsm?" (The doc ID number will be different depending on what ebook you download).

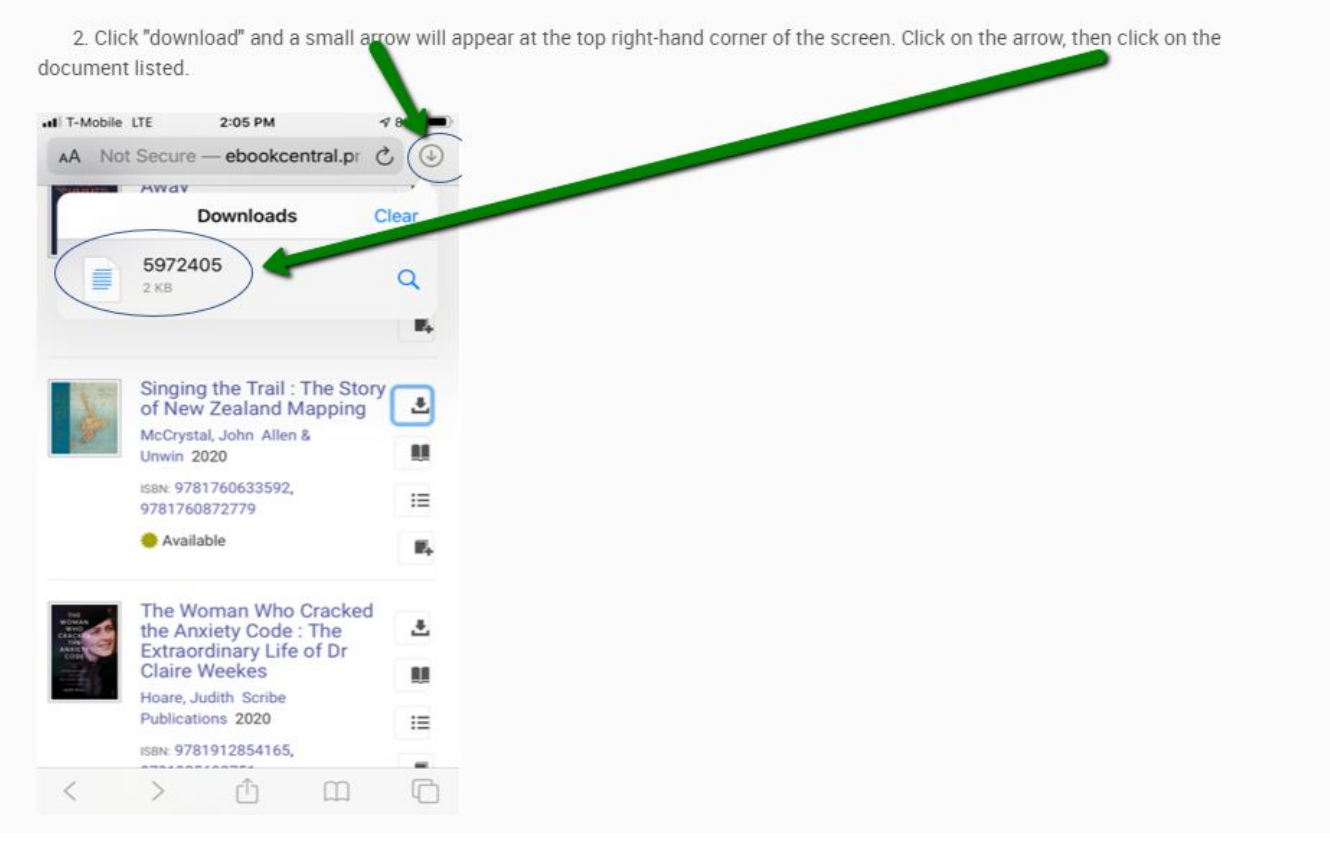

| atl T-Mobile LTE                                                                                                    | 2:05 PM     | 7 87%               | I T-Mobile LTF               | 2:06 PM      | -7 87% -                                                                                                    |  |
|----------------------------------------------------------------------------------------------------|-------------|---------------------|------------------------------|--------------|----------------------------------------------------------------------------------------------------|--|
| Done                                                                                                    | 5972405     |                     | Done                         | 5972405      | ₫                                                                                                    |  |
|                                                                                                    |             |                     |                              |              |                                                                                                    |  |
|                                                                                                    | 5972405     |                     | 50                           | 270405       |                                                                                                    |  |
|                                                                                                    | ACSM Files  | )                   | 5972405<br>ACISM Files - 2 K |              | × C                                                                                                    |  |
|                                                                                                    |             | •                   | ġ ġ                          | 9            | 9                                                                                                    |  |
|                                                                                                    |             | )                   | Messenger What               | LEADD Chrome |                                                                                                    |  |
|                                                                                                    |             | st                  |                              |              | e de la compañía de la compañía de la |  |
|                                                                                                    |             | st                  | Сору                         |              | ß                                                                                                    |  |
| .11 T-Mobile LTE                                                                                                    | 2:06 PM     | √ 87% ■) I          | Сору                         | 0            | ß                                                                                                    |  |
| .11 T-Mobile LTE<br>LTE 2:06 PM                                                                                                  | 2:06 PM     | st<br>≁7 87% ■ 1    | Сору                         | 0            | ß                                                                                                    |  |
| uti T-Mobile LTE                                                                                                    | 2:06 PM     | € 87% <b>■</b> ) I  | Сору                         | -            | ß                                                                                                    |  |
| ut T-Mobile LTE                                                                                                    | 2:06 PM     | vi<br>≪ 87% ■) I    | Сору                         |              | ß                                                                                                    |  |
| IT T-Mobile LTE<br>LTE 2:06 PM<br>Apps<br>estions<br>Notes                                                                       | 2:06 PM<br> | vi<br>≪ 87% ■)      | Сору                         |              | ß                                                                                                    |  |
| all T-Mobile LTE<br>LTE 2:06 PM<br>Apps<br>estions<br>Notes<br>Pinterest                                                         | 2:06 PM     | vi<br>≪ 87% ■) I    | Сору                         |              | ß                                                                                                    |  |
| at T-Mobile LTE<br>LTE 2:06 PM<br>Apps<br>estions<br>Notes<br>Pinterest<br>Messenger                                             | 2:06 PM     | 47 87% <b>—</b> ) I | Сору                         |              | ß                                                                                                    |  |
| LITE 2:06 PM<br>COMPS<br>Postions<br>Notes<br>Pinterest<br>Messenger<br>WhatsApp                                                 | 2:06 PM     | 4<br>4 87% ■) I     | Сору                         |              | ß                                                                                                    |  |
| IT T-Mobile LTE<br>LTE 2:06 PM<br>Apps<br>estions<br>Notes<br>Pinterest<br>Messenger<br>WhatsApp<br>Chrome                       | 2:06 PM     | vi<br>≪ 87% ■) I    | Сору                         |              | ß                                                                                                    |  |
| et T-Mobile LTE<br>LTE 2:06 PM<br>Apps<br>estions<br>Notes<br>Pinterest<br>Messenger<br>WhatsApp<br>Chrome<br>Drive              | 2:06 PM     | 4<br>4 87% ■) I     | Сору                         |              |                                                                                                    |  |
| I T-Mobile LTE<br>LTE 2:06 PM<br>Apps<br>estions<br>Notes<br>Pinterest<br>Messenger<br>WhatsApp<br>Chrome<br>Drive<br>Snapchat   | 2:06 PM     | 4<br>4 87% ■) 1<br> | Сору                         |              |                                                                                                    |  |
| IT T-Mobile LTE<br>LTE 2:06 PM<br>Apps<br>Pastions<br>Notes<br>Pinterest<br>Messenger<br>WhatsApp<br>Chrome<br>Drive<br>Snapchat | 2:06 PM     | 4<br>4 87% ■) 1     | Сору                         |              |                                                                                                    |  |
| estions Pinterest WhatsApp Chrome Drive Snapchat Copy to Digital Editions                                                        | 2:06 PM     | vi<br>≪ 87% ■) I    | Сору                         |              |                                                                                                    |  |

4. You will then be prompted to select "Open in Digital Editions." From here your ebook will launch in the ADE app.

You may now read your book OFFLINE ! Congratulations !!